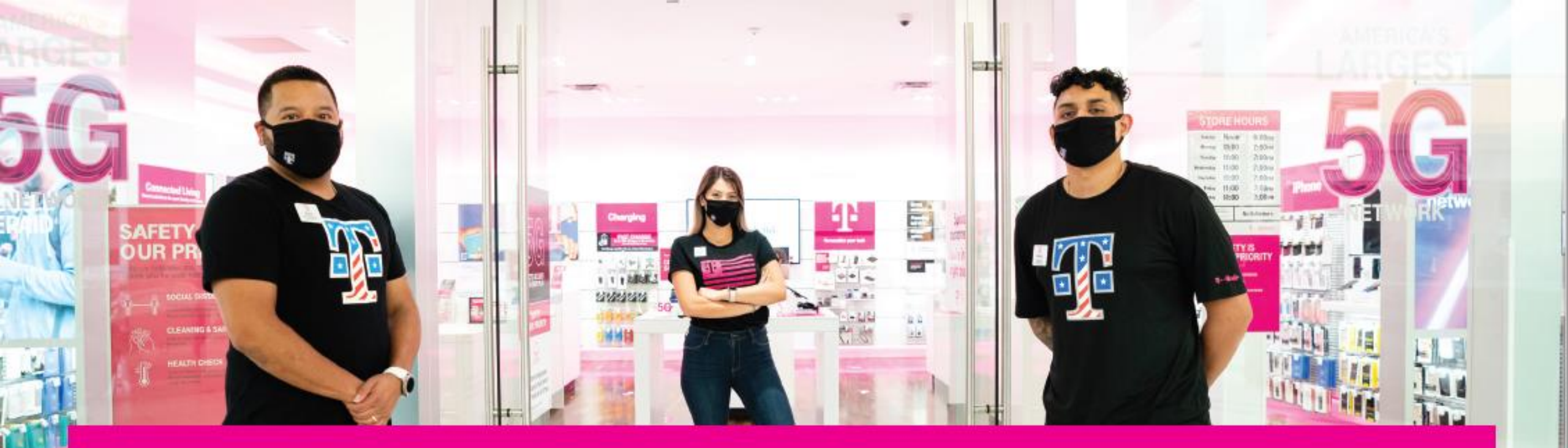

# Adding Masks to Quarterly Allocation Orders

T Mobile

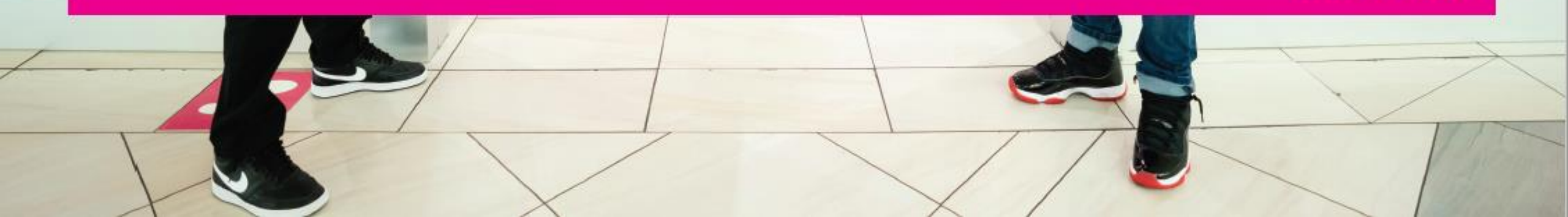

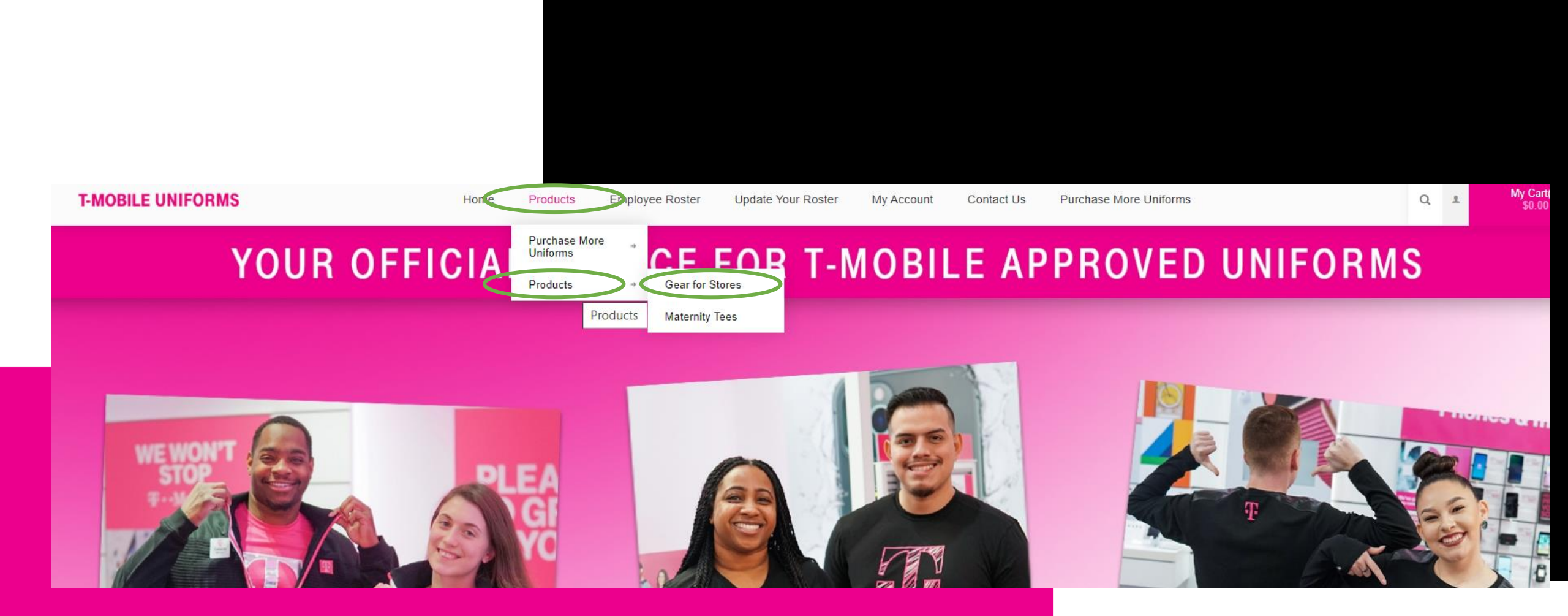

Once you've added your regular allocations to the cart click on Products at the top and then click on Gear for Stores. Click on the mask that you'd like to order for your employees. There are a few options.

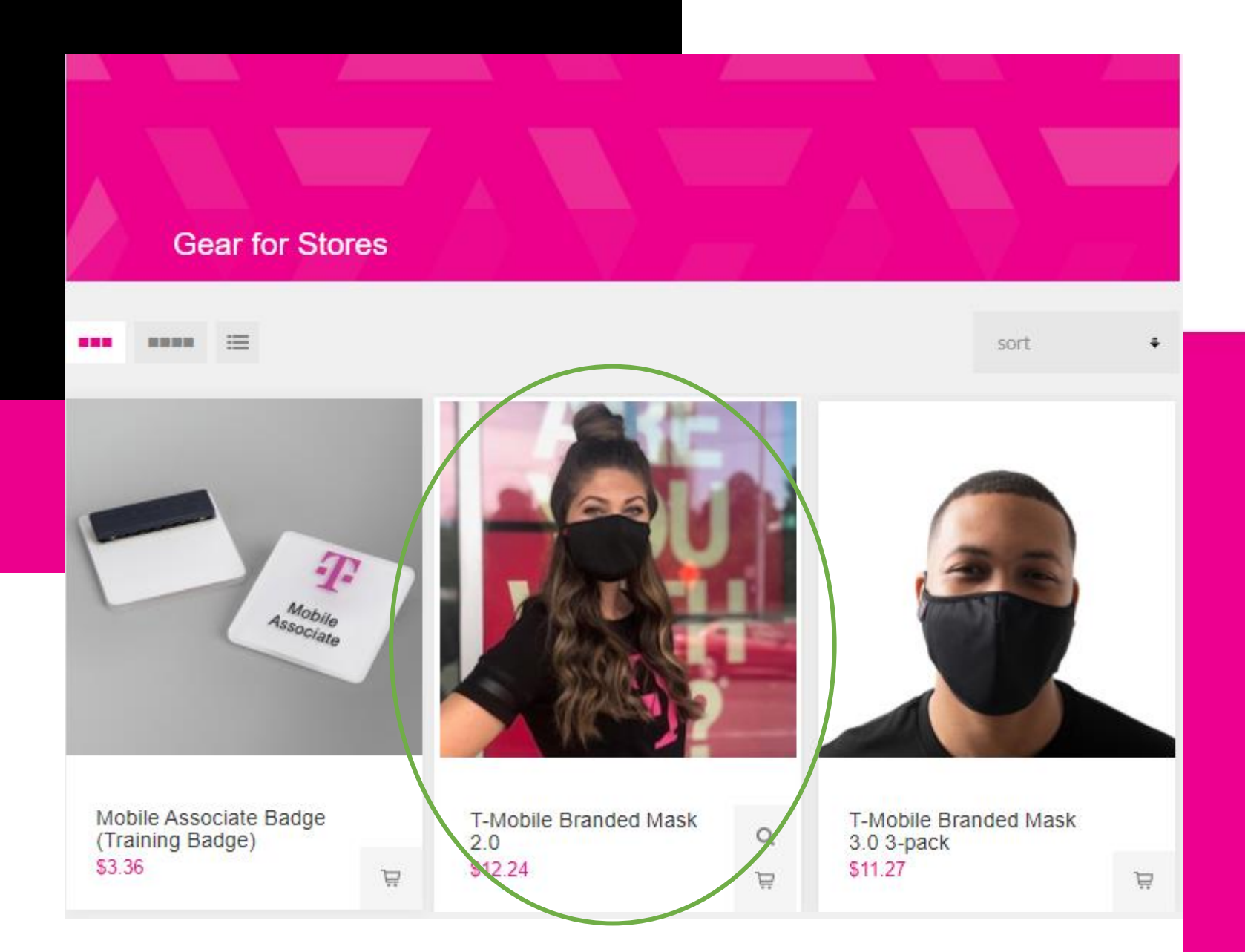

NOTE: 2 of the mask options come as a 3 pack while one is sold individually. Please read descriptions for more details.

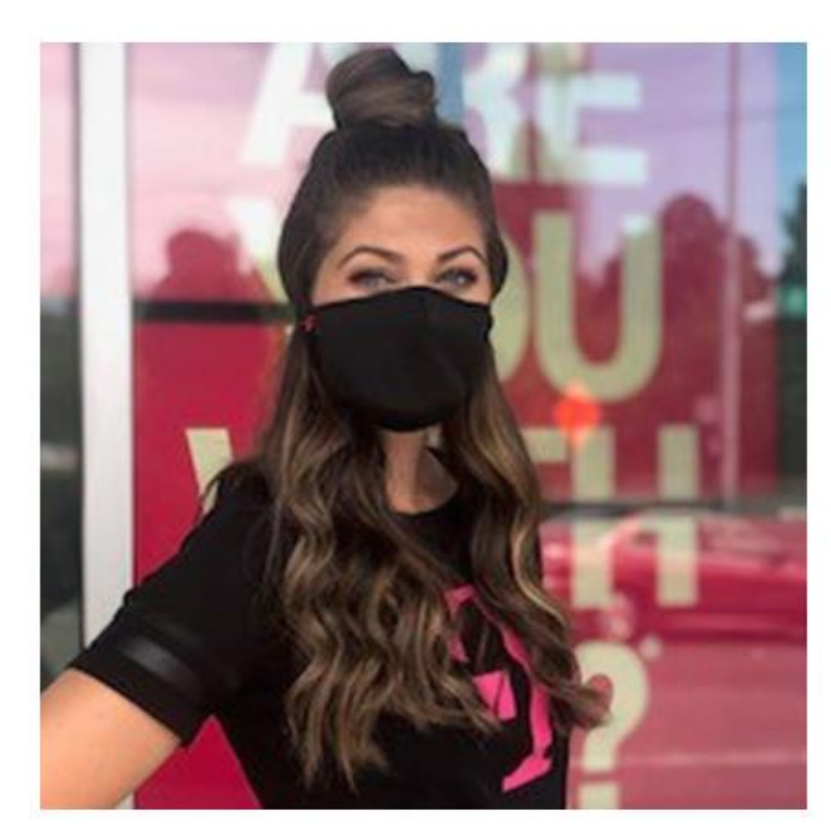

## T-Mobile Branded Mask 2.0 SKU: 3000121002P

## \$12.24

Qtv

### This item is T-Mobile Store approved.

Show up with safety and style in mind with the T-Mobile Branded Mask 2.0! This set includes three premium, light weight face masks made of 100% polyester chitosante fabric that allow for better breathability, longevity and durability through many washes. Each mask features a black elastic neck band with Velcro closure as well as a self-fabric binding strap with a toggle for a customizable fit and ear pressure relief. The masks are machine washable and reusable – follow the care instructions on the manufacturer's insert card to get the most life out of your mask. Pack of 3.

ADD TO CART

34 IN STOCK

This item is not eligible for returns or exchanges.

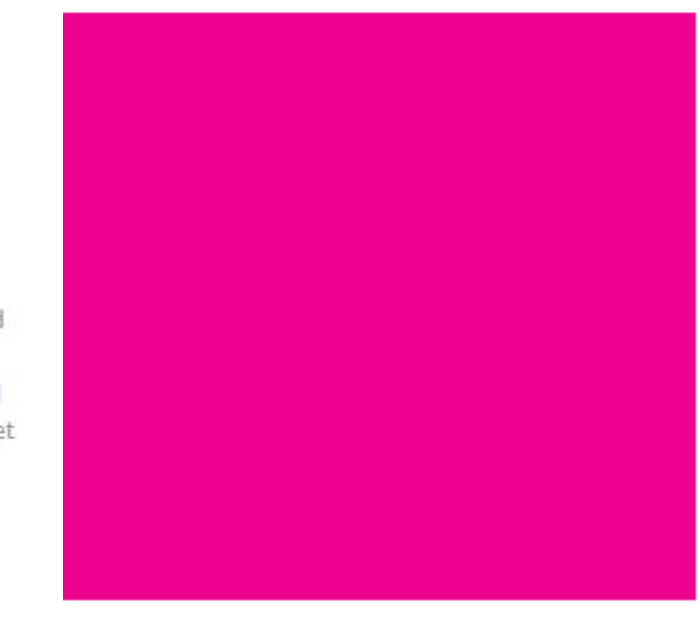

Change the QTY to reflect the QTY you'd like to order and hit "Add to Cart".

Proceed to checkout as normal and confirm order.

#### Checkout Select Store Confirm order Shipping Address Billing Address David Hernandez David Hernandez Email: David.Hernandez-aponte@t-mobile\_test.com Email: David.Hernandez-aponte@t-mobile\_test.com Phone: 1111111111 Phone: 703-438-1068 T-Mobile T-Mobile 12920 SE 38th Street 6500 Springfield Mall #K-291 Bellevue, Washington 98006-7305 Springfield, Virginia 22150 United States United States Payment Shipping Payment Method: Purchase Order Shipping Method: UPS Ground Product(s) SKU Image Price Qty Total T-Mobile Branded Mask 2.0 \$12.24 1 \$12.24 \$12.24 Total: \$0.00 Shipping: (UPS Ground) \$0.00 Estimated Tax: \$12.24 Total: BACK CONFIRM